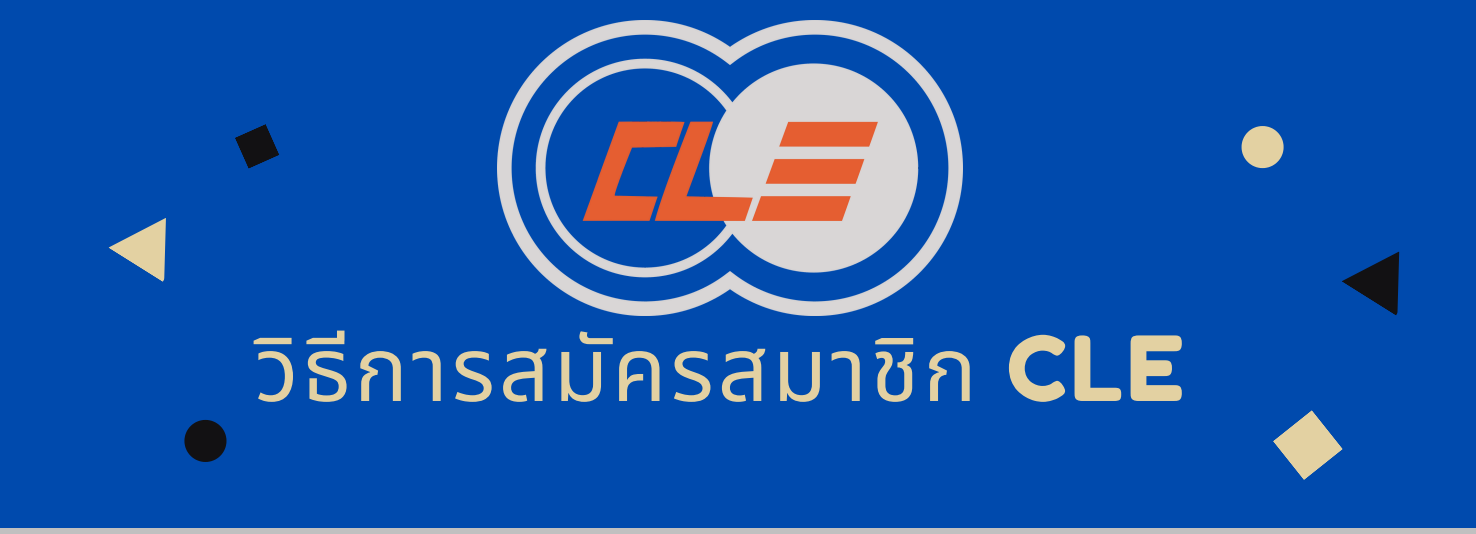

(2)

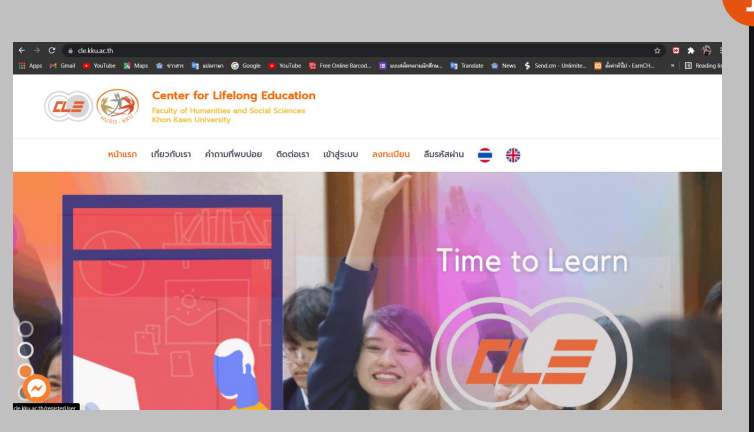

## เลือกรูปแบบการสมัคร

เมื่อเลือกแถบเมนูลงทะเบียนจะขึ้นหน้าจอแส ดงผลให้ลงทะเบียนข้อมูลโดยสามารถลง ทะเบียนได้ด้วย KKU Login Google และ Register Form

#### G ลงชื่อเข้าใช้ด้วย Google ุกรณีการสมัครโดยใช้ GOOGLE 3 เลือกบัญชี เพื่อไปยัง kku.ac.th Earn Atp guillzyintinifipili@gmail.com ้สามารถเลือก Gmail ที่ท่านต้องการในการ Earn CH autumpon.ch@gmail.com สมัคร โดยการคลิ๊กเลือก (2) ใช้บัณชีอื่น Google จะแชร์ชื่อ ที่อยู่อีเมล การตั้งค่าภาษา และรูปโปรไฟล์ ของคุณกับ kku.ac.th เพื่อดำเนินการต่อ ไทย 🔻 ความช่วยเหลือ ส่วนบุคคล ข้อกำหนด

# 1 ไปที่ WEBSITE

1.เข้าไปที่ หน้าเว็บไซต์ https://cle.kku.ac.th และ เลือกที่แถบเมนู เข้าสู่ระบบ หรือลงทะเบียน หากมี บัญชีอยู่แล้วให้เข้าไปที่ เข้าสู่ระบบ และพร้อมใช้งาน ได้เลย

|                  | Login or Register |                        |
|------------------|-------------------|------------------------|
| <b>G</b> Gmail   | 🔥 KKU Login       | <b>Q</b> Register Form |
|                  | or                |                        |
|                  |                   |                        |
| Email            |                   |                        |
|                  |                   |                        |
| Password         |                   |                        |
|                  |                   |                        |
| Remember me      |                   |                        |
| Log in Forgot yo | ur password?      |                        |

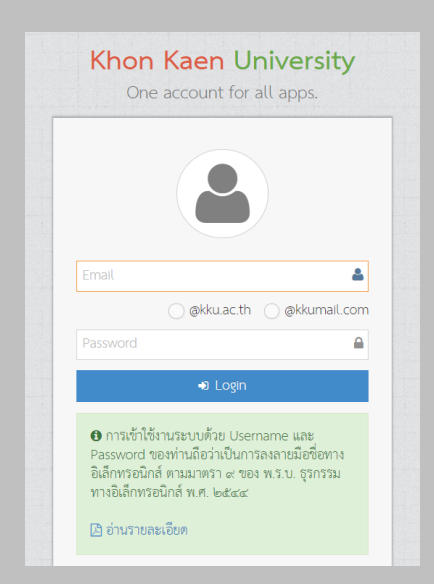

### ครณีสมัครโดยใช้ KKU LOGIN

สามารถใส่ KKU mail ลงทะเบียนได้อย่าง ง่ายดาย

## กรณีสมัครด้วย REGISTER FORM 5

สามารถลงทะเบียนตามที่ฟอร์มต้องการ โดย การใส่ข้อมูลตามฟอร์มด้านล่างได้เลย และกด ที่ปุ่ม ลงทะเบียน

| <b>กรุณาลงทะเบียน</b> เพื่อเข้า                                                                        | าสู่ระบบ                                                                      |
|----------------------------------------------------------------------------------------------------|-------------------------------------------------------------------------------|
| G Gmail                                                                                                | 🔥 KKU Login                                                                   |
| ชื่อ                                                                                                   | ชื่อนามสกุล                                                                   |
| ชื่อ                                                                                                   | ชื่อนามสกุล                                                                   |
| Email สำหรับเข้าระบบ                                                                                   |                                                                               |
| Email Address                                                                                          |                                                                               |
| Password                                                                                               | Confirm Password                                                              |
| เบอร์โทรศัพท์                                                                                          |                                                                               |
| เบอร์โทรศัพท์                                                                                          |                                                                               |
| ท่อนยืนยัน การลงทะเบียนเข้าสู่ระบบ คลิกเพื่อฮ<br>— ยอมรับเงื่อนไข ———————————————————————————————————— | ข่าน ข้อทำหนดและเงื่อนไขการใช้บริการ เพื่อให้สอดคล้องกับนโยบายความเป็นส่วนตัว |
| ลงทะเบียน                                                                                              | เข้าสู่ระบบ                                                                   |

| рі<br>на́<br>QI             |                                                                                                    | ริษาประวัติการอบรม                                                                                                    |                 |    |  |  |
|-----------------------------|----------------------------------------------------------------------------------------------------|----------------------------------------------------------------------------------------------------|-----------------|----|--|--|
| ประวัติการลงทะเบียนหลักสูตร |                                                                                                    |                                                                                                    |                 |    |  |  |
| #                           | ชื่อหลักสูตร                                                                                                    | <b>ธร</b> การชำระเงิน                                                                                                    | 🖉 ສຄານະ         | Ф° |  |  |
| 1                           | ໂກຣຈກາຣຍບຣນເອັດປງິນຕິກາຣ ຈະຍອຣຣນກາຣວິຢະໃນນນຸບຍ໌ ດ້ານນນຸ<br>ບຖາດສຕິມແລະອ້າຍມາກາດສົ<br>ວິມກິດຈາກເປັຍເນ 5 ສິດາການ 2564<br>ແລະດາຍກາຣແບບ | ntessutüeu 600 B<br>Dubinstandu<br>uuviängrunnaössiöti nennusölujami<br>Choose Rie No Rie chosen<br>Coose Rie No Rie chosen<br>Submit | () ńikochitūums |    |  |  |

## 6 สมัครเสร็จเรียบร้อย

เมื่อเลือกการลงทะเบียนเสร็จเรียบร้อย สามารถใช้ระบบ CLE ได้เลย

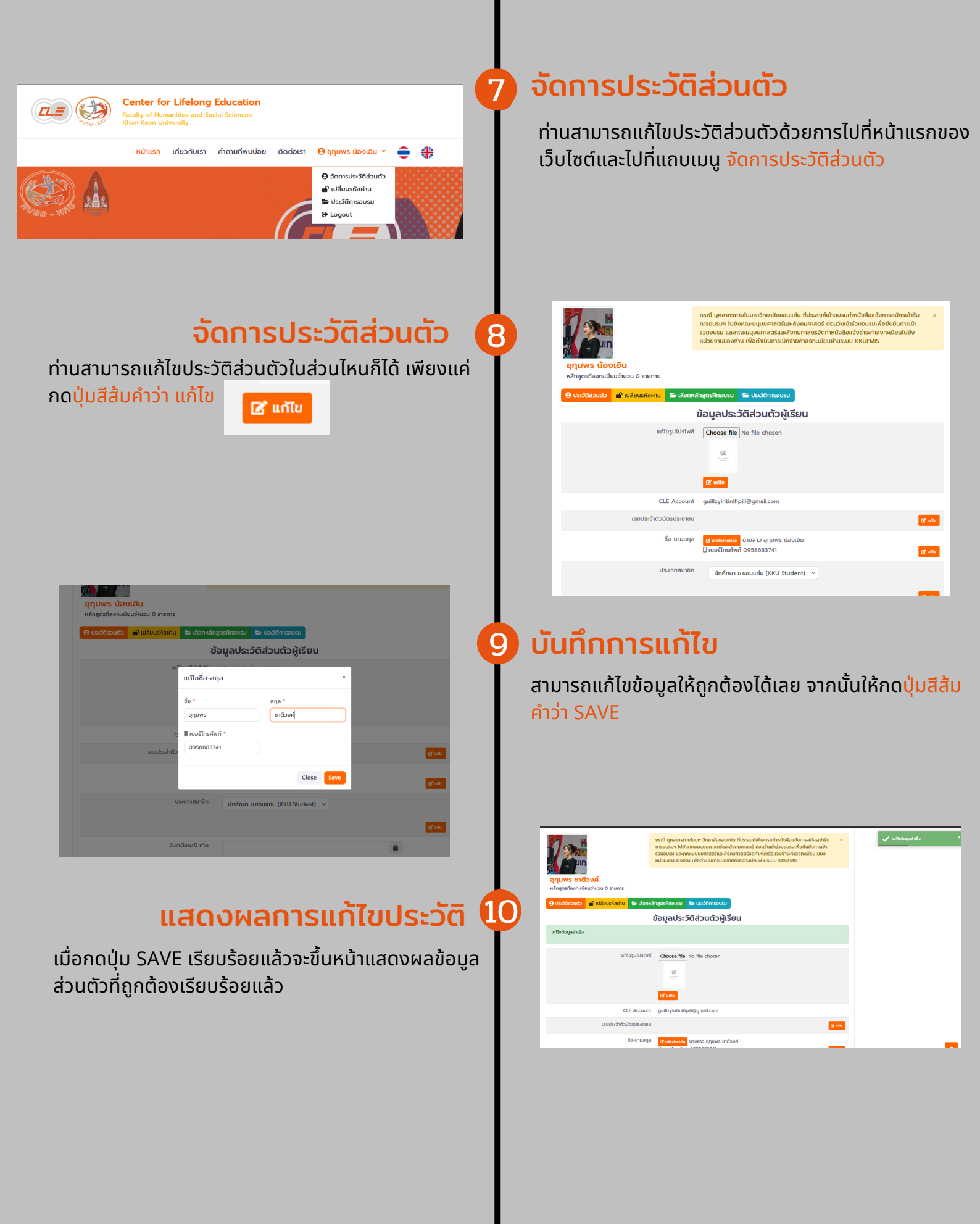